Roosevelt Hall, 90 Lower College Road, Kingston, RI 02881 USA starfish@etal.uri.edu uri.edu/starfish

### Remote Starfish Appointments with Webex/Zoom Virtual Personal Room

THINK BIG

WE DO<sup>ss</sup>

You can get a universal virtual room link for your Webex/Zoom accounts and then put one of those links as the location for each of your Starfish appointments if you want to meet remotely. You do not need to send a separate email invite from Webex or Zoom for each student appointment. To use your virtual room as the location in Starfish, instructions are below:

### Get your Webex personal room link:

- 1. Log in to your Single Sign-On (SSO) account: https://myapps.microsoft.com
- 2. Click "Rhody Webex."
- 3. Click "Webex Meetings" on the top bar.
- 4. Click "Set Up" on the left-side bar of options, then "preferences," then "my personal room."
- 5. Copy the URL link provided (see below image). This link does not change and is your permanent "virtual room" that students can join.

| Home                                      | Webex Meetings        | Webex Events Webex Supp                                     | ort Webex Training My WebEx                                                                                                    |  |  |  |  |
|-------------------------------------------|-----------------------|-------------------------------------------------------------|----------------------------------------------------------------------------------------------------|--|--|--|--|
| New L<br>Refere                           | lser<br>nce >         | Audio Set up                                                |                                                                                                    |  |  |  |  |
|                                           | a Meeting             | <ul> <li>Video Systems</li> <li>My Personal Room</li> </ul> |                                                                                                    |  |  |  |  |
| Search<br>Unliste                         | Meetings<br>d Meeting |                                                             |                                                                                                    |  |  |  |  |
| ✓ Host a<br>My Per                        | Meeting<br>sonal Room | * Room name:                                                | Jacob Clemen's Personal Room                                                                                                    |  |  |  |  |
| Sched                                     | ule a Meeting         | _                                                           | A room name must be between 1 and 128 characters.  https://rhody.webex.com/meet/jakeclemenuri.edu Video address: jakeclemenuri.edu@rhody.webex.com  4147 Your host PIN must be exactly 4 digits. It cannot contain sequential digits, such as 1234, or repeat a digit 4 times, such as 1111.  Automatically lock my room  exactly a minutes after meeting starts so people can't enter until I admit them  Notify me by email when someone enters my Personal Room lobby while I am away |  |  |  |  |
| My Me                                     | etings                | URL:                                                        |                                                                                                    |  |  |  |  |
| My Ree<br>Meetin                          | corded<br>gs          | * Host PIN: 🚯                                               |                                                                                                    |  |  |  |  |
| <ul> <li>Set Up</li> <li>Webex</li> </ul> | Meetings              |                                                             |                                                                                                    |  |  |  |  |
| Prefere<br>My Pro                         | ences                 | Automatic lock:                                             |                                                                                                    |  |  |  |  |
| ▼ Suppo                                   | rt                    | Notification:                                               |                                                                                                    |  |  |  |  |
| Help<br>MyRes                             | ources                | Notification.                                               |                                                                                                    |  |  |  |  |
| Downle                                    | bads                  | Alternate host:                                             | Let others host my Personal Room meetings without me                                                                                                    |  |  |  |  |
|                                           |                       |                                                             | Allow anyone with a host account on this site or anyone joining from<br>an authenticated Cisco video device in this organization to be an<br>alternate host for my Personal Room meetings                                                                                                    |  |  |  |  |
|                                           |                       |                                                             | Let me choose alternate hosts for my Personal Room meetings                                                                                                    |  |  |  |  |

Roosevelt Hall, 90 Lower College Road, Kingston, RI 02881 USA starfish@etal.uri.edu uri.edu/starfish

#### **OR Get your Zoom personal room link:**

- 1. Log in to your URI Single Sign-On (SSO) account: https://myapps.microsoft.com
- 2. Click "Zoom."
- 3. Click "Profile" on the left menu, then "Show" on your Personal Meeting ID link. Copy the URL Link provided. Alternatively, you can use your "Personal Link," as well (images below). Note that you may need to adjust your Zoom settings to remove password protections for meetings since these are on by default.

THINK BIG

WE DO<sup>ss</sup>

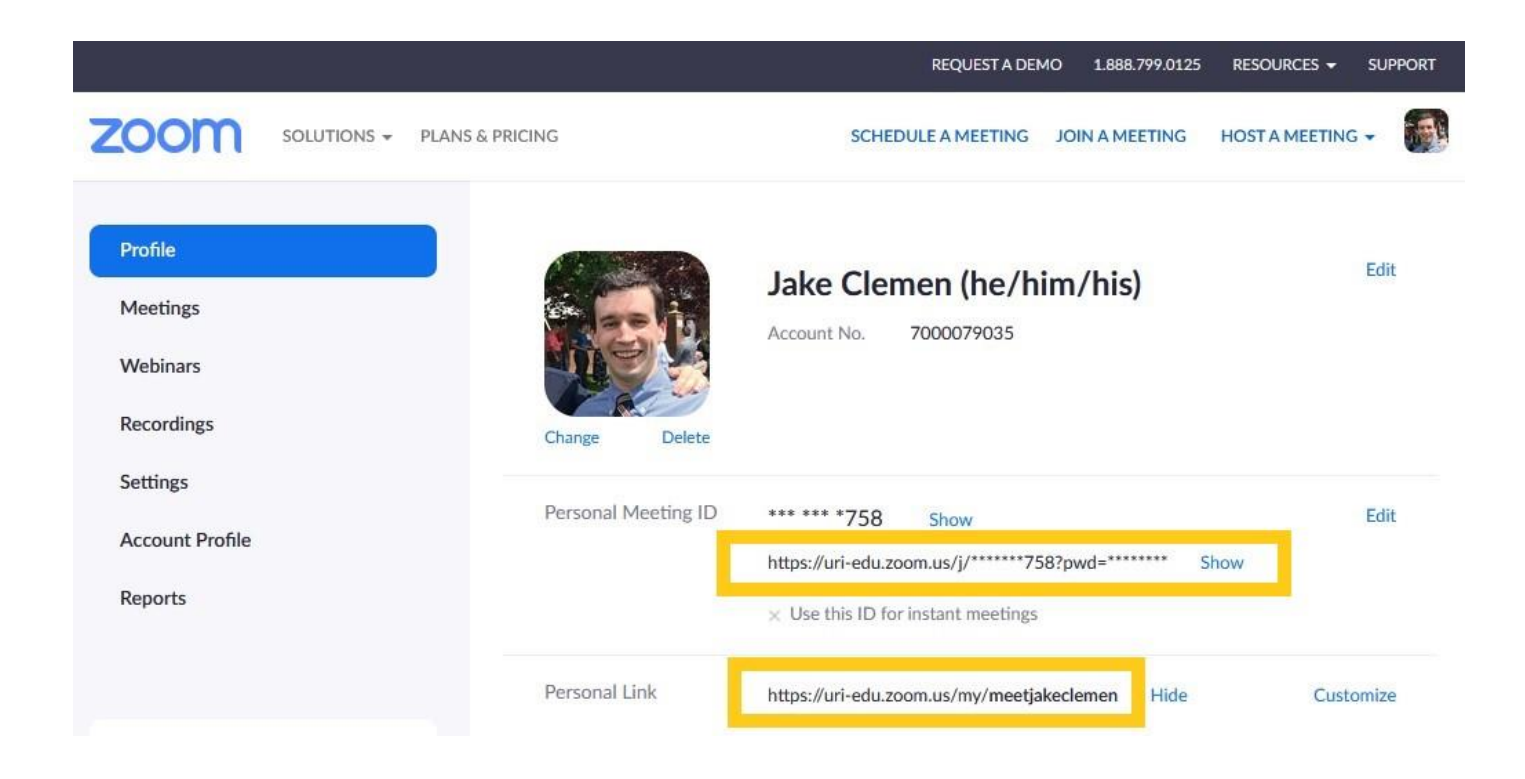

Roosevelt Hall, 90 Lower College Road, Kingston, RI 02881 USA starfish@etal.uri.edu uri.edu/starfish

#### Set this up in Starfish as a meeting location:

1. Log in to Starfish, click the three bar stack in the top left, select your name, then appointment preferences.

THINK BIG

WE DO<sup>ss</sup>

- 2. Located under the "My Locations" title, select "Add Location."
- 3. Set up the appointment location similar to below:

| Туре         | Online<br>Online Appointment (Webex)                             |  |  |  |  |
|--------------|------------------------------------------------------------------|--|--|--|--|
| Name         |                                                                  |  |  |  |  |
| Instructions | Click to join:<br>https://rhody.webex.com/meet/jakeclemenuri.edu |  |  |  |  |

4. Create or edit appointment availability in your Starfish calendar by following the instructions on slides 9-13 of the linked training documentation below:

https://web.uri.edu/starfish/files/Starfish-Faculty-Staff-Guide-The-Basics.pdf

THINK BIG WE DO"

Roosevelt Hall, 90 Lower College Road, Kingston, RI 02881 USA starfish@etal.uri.edu uri.edu/starfish

5. Adjust your automatic appointment message in the "Instructions" tab when you create your availability (for redundant messaging to students). An example is provided below:

| Title                                                                               | Class 1:1 Meeting                                                                         | IS                                            |                                      |                                           |          |  |
|-------------------------------------------------------------------------------------|-------------------------------------------------------------------------------------------|-----------------------------------------------|--------------------------------------|-------------------------------------------|----------|--|
| What day(s)?                                                                        | Once                                                                                      | ~                                             | Date:                                | 03-23-2020                                | <b>m</b> |  |
| What time?                                                                          | 9:30 am                                                                                   |                                               | to 12:30 p                           | m                                         |          |  |
| Where?                                                                              | Note: You may select more than one location to give students a choice.                    |                                               |                                      |                                           |          |  |
|                                                                                     | Roosevelt 237                                                                             |                                               |                                      |                                           |          |  |
|                                                                                     | Online Appointment (Webex) Click to join: https://rhody.webex.com/meet/jakeclemenuri.edu  |                                               |                                      |                                           |          |  |
|                                                                                     | Roosevelt Hall Great Room     Located in the center of the first floor of Roosevelt Hall. |                                               |                                      |                                           |          |  |
|                                                                                     | Phone Appointment<br>At the start of our appointment, please call 401-874-9085.           |                                               |                                      |                                           |          |  |
| Office hours Type 👩                                                                 | Scheduled And Walk-ins                                                                    |                                               |                                      |                                           |          |  |
| ~                                                                                   | Take either scheo                                                                         | luled appointme                               | ents or walk-i                       | ns                                        |          |  |
| How long?                                                                           | 30 minutes 🛛 🖌 minimum appointment length                                                 |                                               |                                      |                                           |          |  |
|                                                                                     | 30 minutes 💙                                                                              | maximum app                                   | ointment lengt                       | h                                         |          |  |
| Appointment Types                                                                   | Select the types of                                                                       | meetings you w<br>I Faculty / II              | vill have in the<br>nstructor Office | se office hours.<br>9 Hour <mark>s</mark> |          |  |
| Instructions Sta                                                                    | art/End Date                                                                              |                                               |                                      |                                           |          |  |
| These will be sent to anyo                                                          | ne who makes an a                                                                         | pointment.                                    |                                      |                                           |          |  |
| If you choose to meet in-r<br>If you choose to meet onl<br>https://rhody.webex.com/ | berson, I will see you<br>ine, please click the l<br>meet/jakeclemenuri.                  | in my office - Ro<br>below link at the<br>edu | oosevelt 237.<br>start of our m      | eeting time:                              |          |  |
|                                                                                     |                                                                                           |                                               |                                      |                                           |          |  |

Then, whenever you have a Starfish-scheduled Webex meeting just log in to SSO, select Rhody Webex, and click "Start Meeting." Your default location is the virtual personal room which you've linked to students via the above instructions. For Zoom, click the same link you provide to students.